P2P IР домофоны H.265

# Инструкция для мобильного приложения Vss Mobile

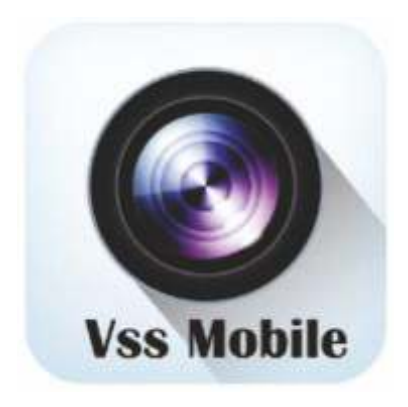

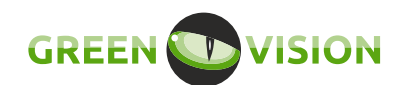

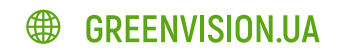

# Содержание

| 1. | Введение                              | 3    |
|----|---------------------------------------|------|
|    | 1.1 Общая информация                  | 3    |
|    | 1.2 Основные функции                  | 3    |
| 2. | Установка                             | 4    |
|    | 2.1 Требования к операционной системе | 4    |
|    | 2.2 Скачивание                        | 4    |
| 3. | Инструкция по эксплуатации            | 4    |
|    | 3.1 Интерфейс                         | 5    |
|    | 3.2 Управление устройствами           | 7    |
|    | 3.3 Просмотр                          | . 10 |
|    | 3.4 Удалённое воспроизведение         | . 12 |
|    | 3.5 Тревога                           | . 13 |
|    | 3.6 Просмотр изображений/видео        | . 15 |
|    | 3.7 Помощь                            | . 16 |
|    | 3.8 Выход                             | . 16 |

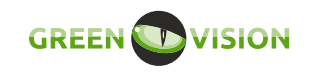

# 1. Введение

### 1.1 Общая информация

Vss mobile является программным обеспечением для мобильного

телефона, с функциями удаленного мониторинга и управления

регистраторами и камерами.

### 1.2 Основные функции

#### Основные функции:

- ✓ Регистрация, вход.
- ✓ Просмотр в реальном времени, управление РТZ и т.д.
- Управление устройством (Добавить, удалить, настройка)
- ✓ Воспроизведение
- Тревога
- Просмотр изображений и видео
- 🗸 Выход

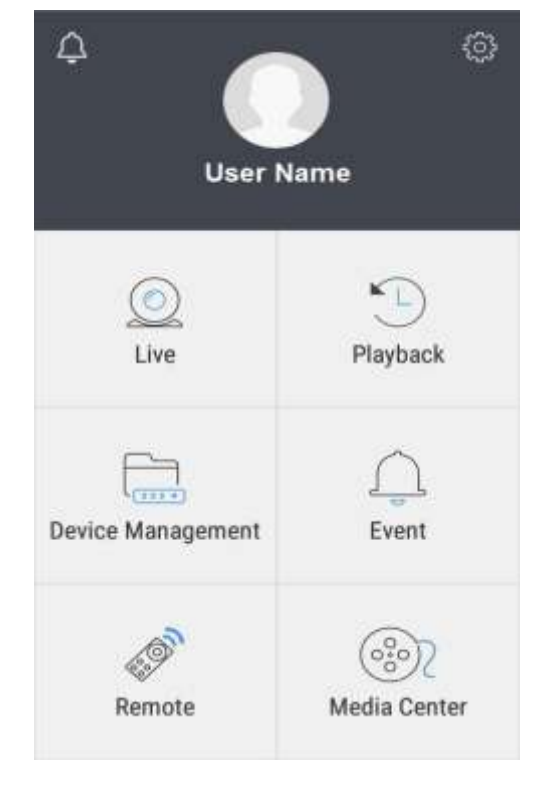

Рисунок 1

# 2. Установка

### 2.1 Требования к операционной системе:

Поддержка IOS Android. Требуется iOS 6.0 или более поздняя версия. Совместимо с iPhone, iPad и iPod touch. Требуемая версия Android 3.0 или более поздняя.

### 2.2 Скачивание

Для iPhone: скачивается ПО Vss Mobile в Appstore

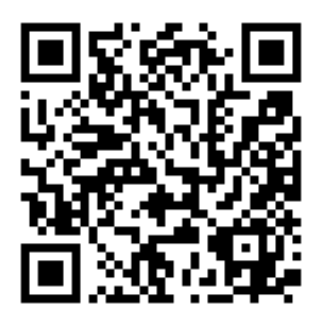

- QR код для скачивания в Appstore

Для Android: скачивается ПО Vss Mobile в Google play

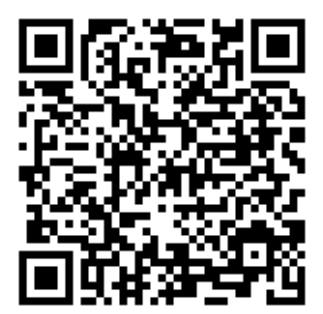

- QR код для скачивания в Google play

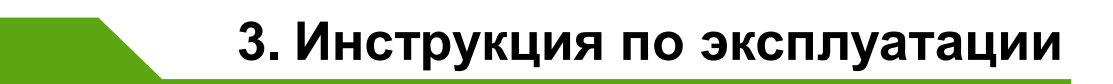

### 3.1 Интерфейс

После установки программы, выберите на мобильном телефоне, после загрузки программы Вы увидите следующий интерфейс, как показано на рисунке:

| Δ                 | 6            | Функция           | Описание                  |
|-------------------|--------------|-------------------|---------------------------|
|                   |              | ŝ                 | Конфигурации              |
| User N            | lame         | Ţ                 | ВКЛ/ОТКЛ Push уведомления |
| <u>)</u><br>Live  | Playback     | User Name         | Настройка учетной записи. |
| <b></b>           | <u>,</u>     | Live              | Воспроизведение           |
| Device Management | Event        | Playback          | Архив                     |
| Remote            | Media Center | Device Management | Управление устройствами   |
| Рисуно            | к 2          | Event             | Центр оповещений          |
|                   |              | Remote            | Дистанционное управление  |
|                   |              | Media Center      | Снимки/Видео              |

#### \* Создание аккаунта

Создайте учетную запись пользователя для хранения

информации и списка устройств в облачной системе хранения

данных. В меню, нажмите на иконку в появившемся окне нажмите на **Register Now** (зарегистрироваться)

| 8          | Register                  |
|------------|---------------------------|
| 81         | -                         |
| (A) por    |                           |
| A Pa       | sswordActivity            |
| En En      | ter the new password agai |
| Inp<br>Inp | ut E-mail                 |
|            | Register                  |
|            | Рисунок 3                 |

Account (имя пользователя): Используется для входа в систему (Пожалуйста, используйте буквы или цифры, не поддерживаются китайские названия)

**Password** (пароль): Пароль учётной записи (не менее 6 цифр)

**Confirm** (Подтвердить пароль):

Введите пароль ещё раз

Email: Адрес электронной почты

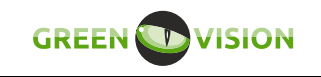

# 3.2 Управление устройствами

После запуска приложения вы увидите следующий интерфейс

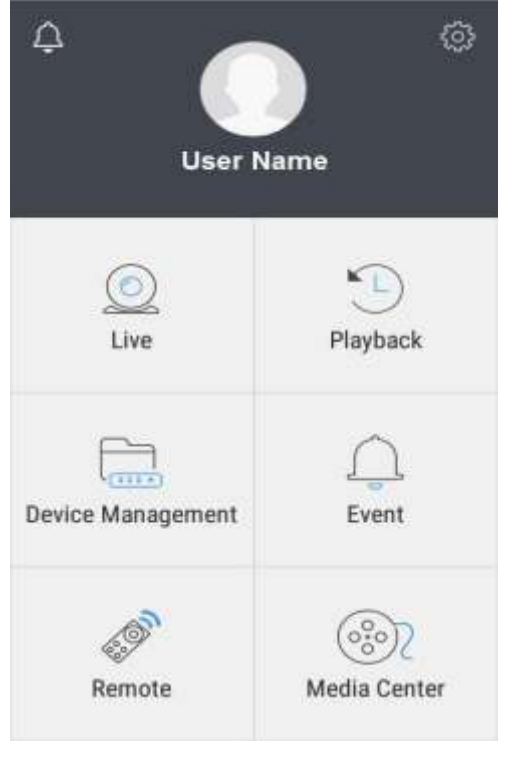

Рисунок 4

® Добавление устройства

Нажать

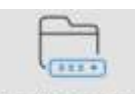

Выберите иконку Device Management для перехода в интерфейс

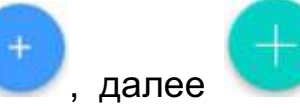

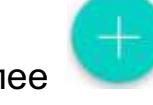

возможно добавить устройство в

ручном режиме, введя параметры подключения.

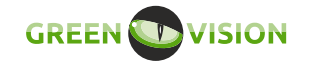

| w             | Add device | н      |
|---------------|------------|--------|
| P2P           | IP         | Domain |
| Device Name   | N2         | _      |
| <u>Nevice</u> | IIID·      | _ 🖯    |
| Passi         | iord ·     | _      |
|               |            |        |
|               |            |        |

Рисунок 5

- Соппесtion (Тип подключения): Обычно используют два варианта подключения: по ID номеру оборудования (P2P), IP адресу. Для подключения по ID номеру оборудования, необходимо сканировать QR-код или ввести ID номер вручную. Для подключения по IP адресу необходимо использовать внешний статический или динамический адрес. Также необходимо делать проброс портов на роутере.
- Device Name (Имя): Произвольное имя устройства.
  Задаётся пользователем при добавлении устройства
- Device ID (ID номер оборудования): ID номер устройства используется для P2P подключения, нажмите на иконку QR-кода З для его сканирования

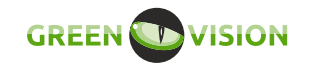

Password (Пароль): Пароль для P2P, добавляется автоматически при сканировании QR-кода Device ID, так же пароль можно ввести вручную.

После ввода настроек нажмите **ОК** для сохранения и автоматического подключения к устройству. Если настройки введены верно, то Вы перейдёте в **Device (Список устройств)** автоматически. При неверных настройках Вы увидите соответствующее сообщение.

#### \* Изменения и удаления устройства

#### Параметры подключения: Возможно изменить

параметры подключения, такие как ID, имя устройства,

пароль, и т.д. Нажмите напротив Вашего устройства, выберите .

Удаление: Выделить устройство, выбрать , нажмите Delete для удаления.

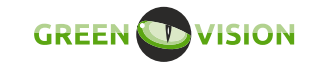

# 3.3 Просмотр

Выберите **Device Management** (список устройств) для входа в интерфейс, как показано на Рис. 6:

| ¢                 | 0            | Devices History Fav      | vorites  | 12                  | Live        |          | 0            |
|-------------------|--------------|--------------------------|----------|---------------------|-------------|----------|--------------|
|                   | 2            | 0020ea8f                 |          | Rate: 0,008hpir,7ir | ui:0,00MB   |          |              |
| User N            | lame         | Channel 1                | 0        | Connect             | )<br>ing    | Connec   | )<br>ting    |
| <u></u><br>Live   | Playback     | Channel 2                | 0        |                     | )           |          | ĵ            |
| <b>F</b>          | $\cap$       | Channel 3                | 0        | Connect             | ing         | Connec   | ting         |
| Device Management | Event        | Channel 4                | 0        |                     |             | 888      | 0000         |
| 49)<br>1          | <u></u>      | 🟠 Favorite 🛛 + Device    | D Live   |                     |             |          |              |
| Remote            | Media Center | Home Playback Events Cen | ter More | Page 1              | nabot Macid | ©<br>PTZ | (C), Adamity |
| Рисун             | ок 6         | Рисунок 6.               | 1        | F                   | исунок      | 6.2      |              |

Нажатием на устройство, можно открыть список доступных для просмотра каналов. Можно выбрать один канал, либо множество, как показано на Рис.6.1. Выбрав нужные каналы, нажимаем на , появится соответственно окно мониторинга Рис. 6.2. Стрелками указано переключение между функциями в меню мониторинга.

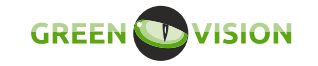

### Функции мониторинга показаны на рисунках ниже:

| Кнопки             | Описание                                                  | Кнопки                            | Описание                                     |
|--------------------|-----------------------------------------------------------|-----------------------------------|----------------------------------------------|
| Back               | Return to device list<br>(возврат к списку)               | 4                                 | < ^ ,⊕ ∯ ∅                                   |
|                    | Stop(Стоп)                                                | BT7                               | ✓ (-) 4 😡                                    |
|                    | Enable/disable<br>(включить/выключить<br>аудио)           | Pan Tilt Zoom<br>(Управление РТZ) | PresetCruisePatternCallSave1                 |
| $\widehat{\Sigma}$ | Favorite (добавить в<br>избранное)                        |                                   | Video (Запись)                               |
| Channel            | Channel<br>(полноэкранное<br>переключение между           | < 1 4 9 16                        | Multi-screen switch<br>(Мультиэкран)         |
| onanner            | каналами)                                                 | HD Fluent                         | Streaming switch<br>(Переключение потоков)   |
| Screenshot         | Screenshot (Снимок)                                       | Rate: 37.20Kbps,Total:0.82MB      | Rate/Total<br>(Поток текущий/общий)          |
| <b>O</b><br>Talk   | Enable bidirectional talk<br>(Двусторонняя<br>аудиосвязь) | Q                                 | Motion detected<br>(Обнаружение<br>движения) |

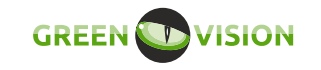

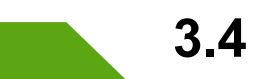

# 3.4 Удалённое воспроизведение

Мобильный клиент может получить доступ к устройству удаленно для воспроизведения записанных файлов.

В главном меню программы нажмите на иконку Playback (Архив)

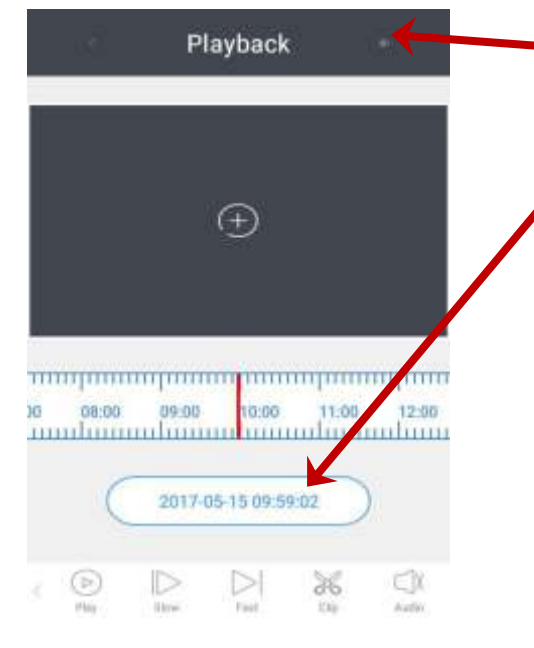

1. Выбрать устройство (Select Device)

 Необходимо выбрать дату и время
 Управляя временной шкалой можно просматривать видео, как показано на рисунке 8

Рисунок 7

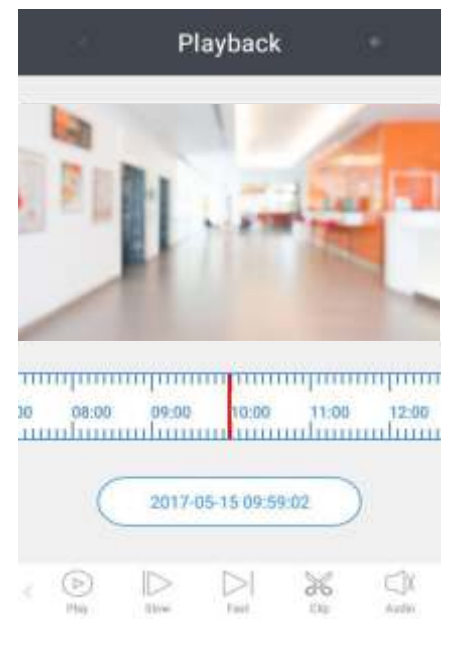

Рисунок 8

# 3.5 Тревога

✤ Enable alarm (Включить тревогу): Выберите иконку

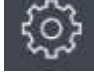

Vss Mobile

Настройте тревогу, чтобы включить канал сигнализации в

конфигурации тревог, включите Mobile Push (Push

уведомления), затем нажмите Save (Сохранить).

\* Open Alarm Push (Открыть Push уведомления): Нажмите на

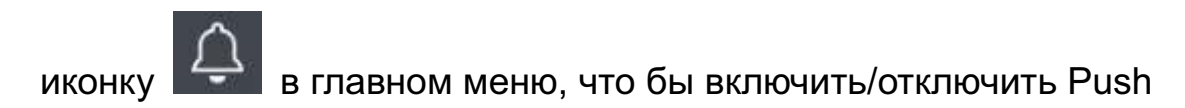

уведомления

### ✤ Войдите в ГЛАВНОЕ МЕНЮ (видеорегистратора) ->

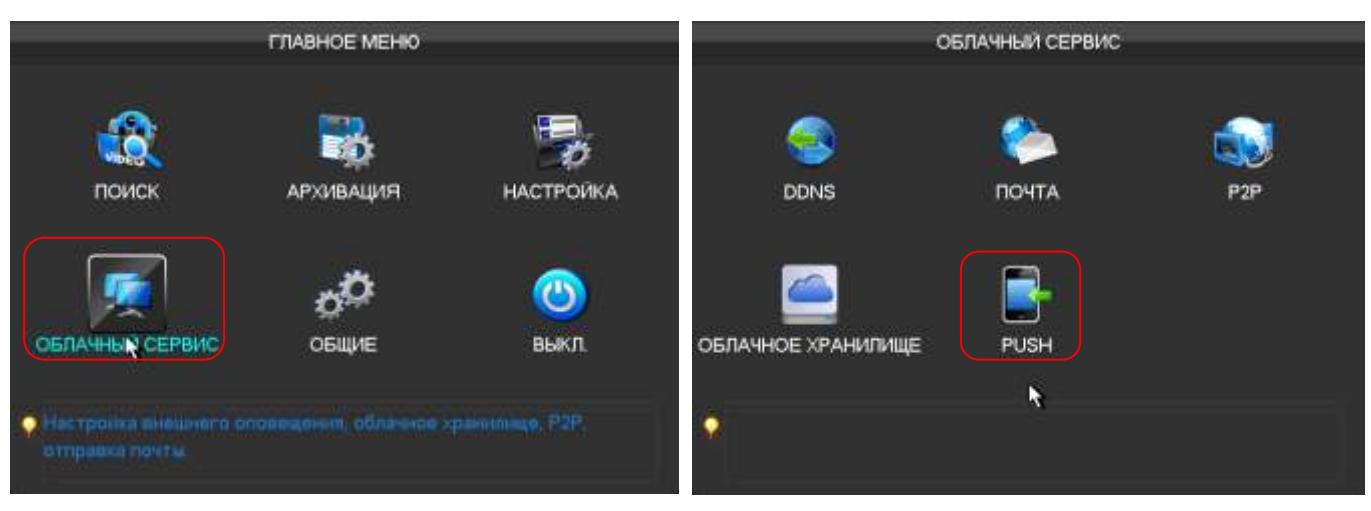

### ОБЛАЧНЫЙ СЕРВИС -> PUSH

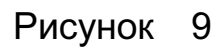

Рисунок 10

В данном пункте меню настраивается отправка Push сообщений на смартфон(Android или iPhone). Push сообщения возможно отправить при сработке детектора лиц и при иных тревожных событиях.

|                | PUSH         |          |                                          |
|----------------|--------------|----------|------------------------------------------|
| 🗹 сообщение    | Задержка     | 60c 🚽    | 15:42                                    |
| 🗹 Снимок       | Тест         |          | Патница, 12 февраля                      |
|                |              |          | VSSMobile<br>Ditao tpes Karent           |
| Сообщение      |              |          | C. C. C. C. C. C. C. C. C. C. C. C. C. C |
| Событие        |              | Авария   |                                          |
| Лицо трев.     | <b>v</b>     | Сред. 🚽  |                                          |
| Ошибки         |              |          |                                          |
| Устр.загружено | $\checkmark$ | Выс. 🚽   |                                          |
|                |              |          |                                          |
|                | ОК Отмена    | Прим     | Разбиллеруето                            |
| но умолч.      | Onena        | Tippina. |                                          |
| Ри             | сунок 11     |          | Рисунок                                  |

Когда устройство подаст сигнал тревоги на сервер, затем информация о тревоге будет отправлена мобильному клиенту через сервер, как показано на рисунке 12.

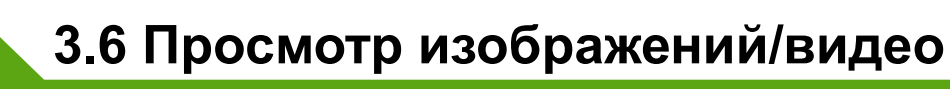

<u></u>

В главном меню нажмите на иконку Media Center, изображения/ видеозаписи

будут сохранены непосредственно в мобильном телефоне.

#### ✤ Local Playback/Albums (видео/изображения):

> Нажмите на папку, где хранятся видео/изображения, что

бы открыть ее и выбрать нужный Вам файл. Так же можно

удалить нужный файл

| KBack Media Library |   |
|---------------------|---|
| Local Playback      | > |
| 🖄 Albums            | > |
|                     |   |
|                     |   |
|                     |   |

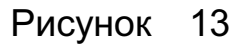

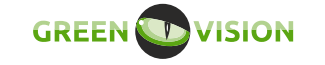

## 3.7 Помощь

Перейдите в меню конфигурации

, далее чтобы запросить

информацию о версии программного обеспечения нажмите на «About».

£\_\_\_\_\_}

# 3.8 Выход

Нажмите, чтобы выйти из приложения.